admin, portal, logins

## **Accessing Student Portal Administration**

Always use secure methods of password retrieval and when distributing them to SIS users. ==== I. Set Password Policies ==== \* Step 1. Administration» Settings» Policies \* Step 2. Choose the 'security' group \* Step 3. Policy number 7 allows you to decide if you want to require Strong security or medium security passwords

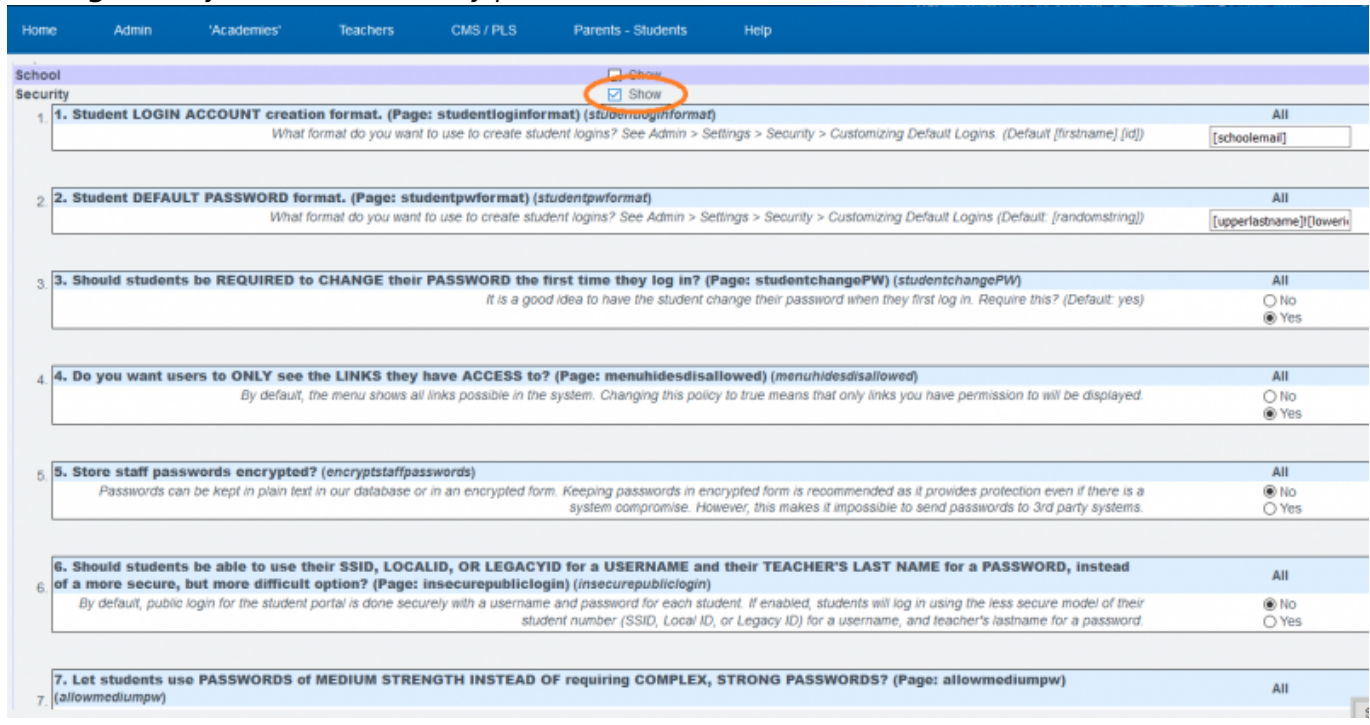

\* Step 4. Secure passwords include those that have the following: \* 8 characters long \* Have at least one capital letter \* Have at least one lowercase letter \* Have at least one number \* Have at least one symbol (\*&^%\$! etc.) Set the policy and save ==== II. Administration View of Student Passwords ==== \* Step 1. Admin» Settings» Security » Security \* Step 2. Choose Define Users

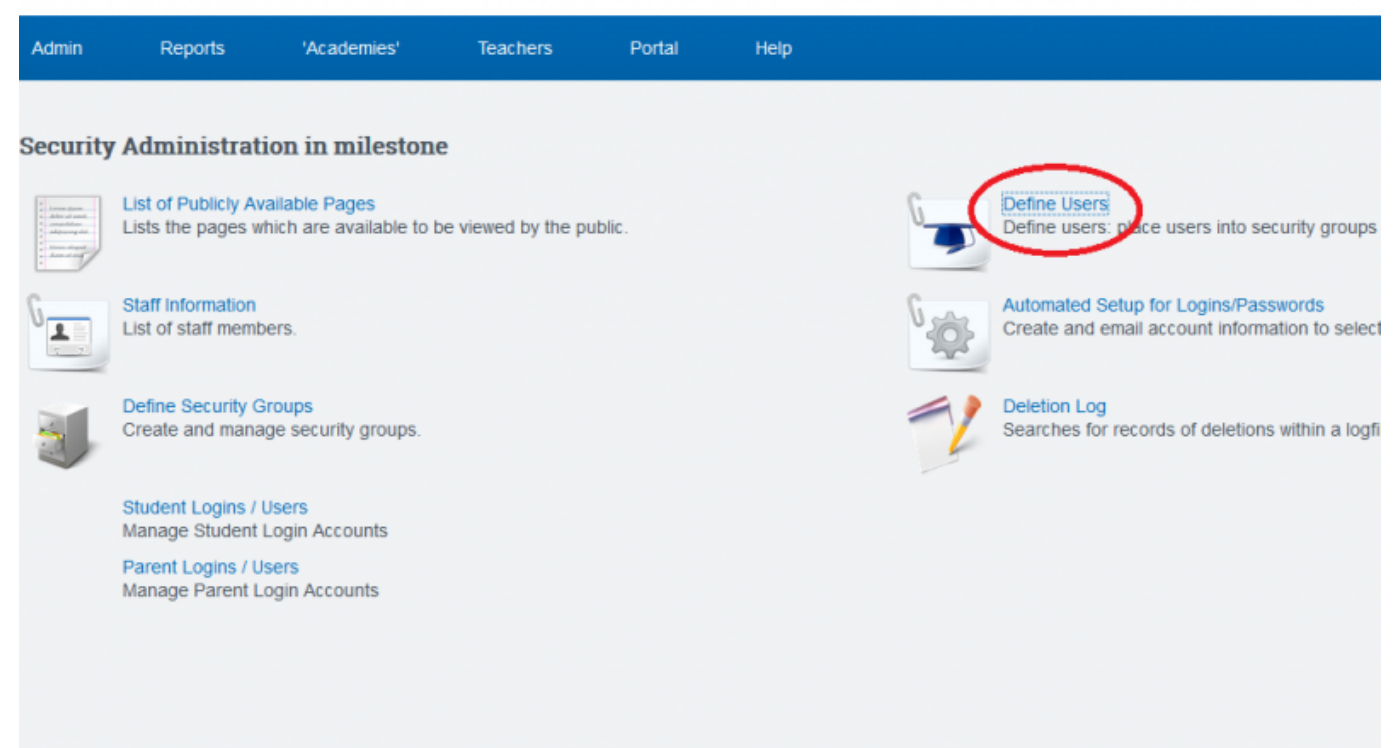

1/5

Last update: 2017/01/27 plsis:adminstudentportal https://schoolpathways.com/knowledgebase/doku.php?id=plsis:adminstudentportal&rev=1485477308 00:35

| * Step 3.                                           | Choose the a                                                                                 | ppropriate setti                                                               | ngs needed                                         |                  |                                                       |   |
|-----------------------------------------------------|----------------------------------------------------------------------------------------------|--------------------------------------------------------------------------------|----------------------------------------------------|------------------|-------------------------------------------------------|---|
| Admin                                               | Reports                                                                                      | 'Academies'                                                                    | Teachers                                           | Portal           | Help                                                  |   |
| D                                                   | efine Users in                                                                               | a milestone                                                                    |                                                    |                  |                                                       |   |
| Show Use<br>Staff Ad<br>Pubhou<br>Parents<br>Studen | r Accounts of Typ<br>ccounts<br>useholds Accounts<br>s Accounts<br>ts Accounts<br>d Accounts | e? (Select more box                                                            | es, get more resul                                 | its)             | Filter Accounts by Search?<br>Login Name or User Name | ] |
| Account C<br>Only A<br>Only D<br>Both A<br>Update   | ptions?<br>ctive Accounts<br>isabled Accounts<br>Active & Disabled A                         | <ul> <li>Only Hu</li> <li>Only No</li> <li>ccounts</li> <li>Both Hu</li> </ul> | man Accounts<br>n-Human Account<br>ıman & Non-Huma | s<br>an Accounts |                                                       |   |
|                                                     |                                                                                              |                                                                                |                                                    |                  |                                                       |   |

\* Step 4. This will generate a list of students to view. Click Set Details to change password, username or account expiration ===ALTERNATE OPTION=== \* Step 1 Admin» Security» Security \* Step 2 Choose Student Logins to view user information

| Admin                                                                                                    | Reports                                     | 'Academies'                              | Teachers           | Portal | Help |    |                                                                                        |
|----------------------------------------------------------------------------------------------------|---------------------------------------------|------------------------------------------|--------------------|--------|------|----|----------------------------------------------------------------------------------------|
| Security                                                                                                    | Administrati                                | ion in milestone                         | 2                  |        |      |    |                                                                                        |
| Lange gans<br>Address of the second<br>Address of the second<br>Address of | List of Publicly Av<br>Lists the pages with | ailable Pages<br>hich are available to b | e viewed by the pu | ıblic. |      | 6  | Define Users<br>Define users: place users into security groups                         |
| G                                                                                                    | Staff Information<br>List of staff memb     | ers.                                     |                    |        |      | G. | Automated Setup for Logins/Passwords<br>Create and email account information to select |
|                                                                                                    | Define Security G<br>Create and mana        | roups<br>ge security groups.             |                    |        |      | 1  | Deletion Log<br>Searches for records of deletions within a logfi                       |
| C                                                                                                    | Student Logins / I<br>Manage Student I      | Users<br>Login Accounts                  |                    |        |      |    |                                                                                        |
|                                                                                                    | Manage Parent L                             | ogin Accounts                            |                    |        |      |    |                                                                                        |
|                                                                                                    |                                             |                                          |                    |        |      |    |                                                                                        |

==== III. Student Login Page ==== The teachers often are the ones who need access to tell their students the login info. \* Step 1. Go to Teachers» Logins \* Step 2. Check either the box at top to show all passwords or the box next to the individual name to show student password

3/5

| ( | currently s           | howing 8 records for te                                                                                         | eacher Higgi                                     | ns, Maria | nna as of 02/23/2016.                                                                                                    |          |                                                     |                                                                                 |                                                            |                                              |        |                                                                                 |          |                                                                    |                                                   |
|---|-----------------------|----------------------------------------------------------------------------------------------------|--------------------------------------------------|-----------|----------------------------------------------------------------------------------------------------|----------|-----------------------------------------------------|---------------------------------------------------------------------------------|------------------------------------------------------------|----------------------------------------------|--------|---------------------------------------------------------------------------------|----------|--------------------------------------------------------------------|---------------------------------------------------|
| 0 | how All Pa            | asswords:                                                                                                    |                                                  |           |                                                                                                    |          |                                                     |                                                                                 |                                                            |                                              |        |                                                                                 |          |                                                                    |                                                   |
|   | es<br>reg<br>ov<br>im | norted. The student r<br>en imported for the cu<br>gistration period. Hove<br>er the icon to see the<br>ported. | ecord has<br>rrent<br>r the mouse<br>date it was |           | waiting Import: The student<br>scord is currently waiting to be<br>sported. All required fields and<br>ocuments for this student have<br>een completed. |          | Needs<br>records<br>reviewe<br>registra<br>period i | Review: At I<br>within the ho<br>d and re-saw<br>tion period. T<br>s 12/30/2014 | east one of<br>usehold ne<br>ed for the n<br>'he start dat | the<br>eds to be<br>ew<br>te for this        | 3      | Awaiting Data: The record<br>is currently missing<br>required fields/documents. | 8        | Related Hous<br>household rec<br>the email for o<br>parents of the | sehold: This<br>ord matches<br>ne the<br>student. |
|   |                       |                                                                                                    |                                                  |           |                                                                                                    |          |                                                     |                                                                                 |                                                            |                                              |        | Public HouseH                                                                   | old      |                                                                    |                                                   |
|   | Email                 | Login/Pass                                                                                                    | Last Login                                       |           | Student Name                                                                                                    | Grade    | Program                                             | Start Date                                                                      | Exit Date                                                  | Lastname                                     | Lo     | gin/Email/Pass                                                                  | Status   | Emails<br>Sent                                                     | Confirmation                                      |
|   | No<br>Email ]         | 72128                                                                                                    | -                                                |           | Ashcroft, August                                                                                                    | 2        | Independent<br>Study                                | 11/16/2015                                                                      | Current                                                    |                                              |        | This student is not attached                                                    | to a ho  | usehold.                                                           |                                                   |
|   | No<br>Email ]         | 78317                                                                                                    | -                                                |           | James, Harry                                                                                                    | KN       | Independent<br>Study                                | 11/11/2015                                                                      | Current                                                    |                                              |        | This student is not attached                                                    | to a ho  | usehold.                                                           |                                                   |
|   | No<br>Email ]         | 75493                                                                                                    | -                                                |           | Killan, Ellisa                                                                                                    | 2        | Independent<br>Study                                | 11/16/2015                                                                      | Current                                                    |                                              |        | This student is not attached                                                    | to a ho  | usehold.                                                           |                                                   |
|   | No<br>Email ]         | 10655                                                                                                    | -                                                |           | Kuisl, Isa                                                                                                    | 10       | Independent<br>Study                                | 01/04/2016                                                                      | Current                                                    | 🗆 Kuisl                                      |        | anakuisl@mailinator.com                                                         | •        | Invite<br>Sent:<br>02/16/2016                                      |                                                   |
|   | No<br>Email ]         | 89962                                                                                                    | -                                                |           | Lesange, Kim                                                                                                    | 6        | Independent<br>Study                                | 11/09/2015                                                                      | Current                                                    | This student is not attached to a household. |        |                                                                                 |          |                                                                    |                                                   |
|   | No<br>Email ]         | 18763                                                                                                    | -                                                |           | Ludiow, Tristian                                                                                                    | 10       | Independent<br>Study                                | 11/09/2015                                                                      | Current                                                    | This student is not attached to a household. |        |                                                                                 |          |                                                                    |                                                   |
|   | No<br>Email ]         | 19857                                                                                                    | -                                                |           | Smith, Jamie                                                                                                    | 1        | Independent<br>Study                                | 11/09/2015                                                                      | Current                                                    |                                              |        | This student is not attached                                                    | to a hor | usehold.                                                           |                                                   |
|   | No                    | ☐ 58618                                                                                                    | -                                                |           | Tigerion Scarlett Send Page                                                                                                    | ssword F | Resets Emails                                       | Send Re-In                                                                      | vite Househo                                               | ld Emails S                                  | Send I | Returning Household Emails                                                      | Send Mis | sing Data Remir                                                    | nder Emails                                       |

#### ==== IV. Automated Setup for Logins/Passwords ==== \* Step 1. Go to **Admin» Settings» Security** \* Step 2. Choose Automated Setup for Passwords

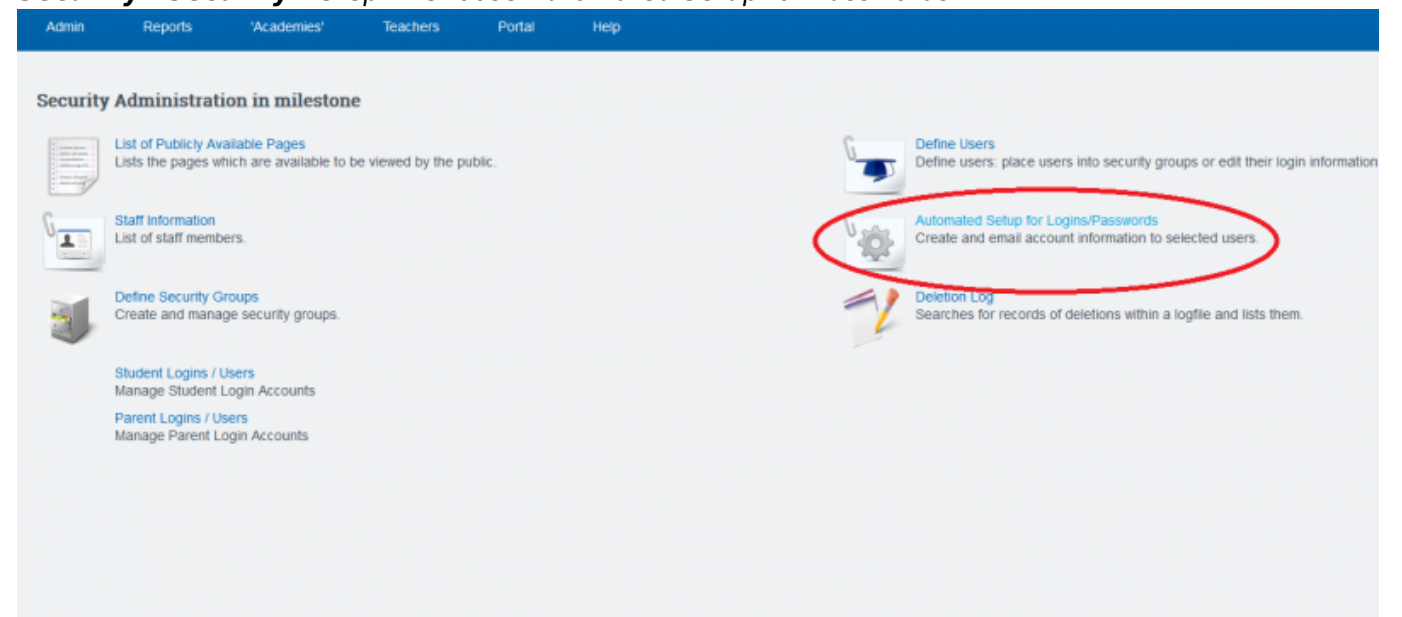

# \* Step 3. Choose the options appropriate for what you're searching for and click update

| Admin                                                                                                    | Reports                                                                                                    | 'Academies'                                                                              | Teachers                                       | Portal                                                 | Help                                                                                                    |
|----------------------------------------------------------------------------------------------------|----------------------------------------------------------------------------------------------------|------------------------------------------------------------------------------------------|------------------------------------------------|--------------------------------------------------------|----------------------------------------------------------------------------------------------------|
| Self-Servic<br>This page allow<br>Once you have<br>select.<br>If you are emai                                                                                                   | ce Login/Pas<br>ws you to create<br>e selected the pe<br>illing the login info                                                     | sswords<br>logins for users and e<br>cople who you want to<br>prmation you will NOT      | email them their logi<br>create a login for, o | n information o<br>:lick on 'Genera<br>user if they do | r print their login information to give to them.<br>ate Logins/Check Message'. This will generate their login ids, and either email them or print their<br>not have a valid e-mail address. |
| At the bottom of                                                                                                    | of the page you c                                                                                                    | an edit the message                                                                      | to include with the I                          | ogin information                                       | n.                                                                                                    |
| <ul> <li>Show Only</li> <li>Show Only</li> <li>Show Only</li> <li>Show Inact</li> <li>Show Inact</li> <li>Show All Us</li> <li>Days Elapsed</li> <li>Select the cate</li> </ul> | r Users Without L<br>r Users With Logii<br>r Inactive Users<br>tive Users And Us<br>sers<br>To Be An Inactive<br>egory you want to | ogins (default)<br>ns<br>sers Without Logins<br>e User: 30 Pr<br>o create logins for: St | int PDF (Don't Ema<br>taff ∽ <mark>Upda</mark> | il)<br>ste                                             |                                                                                                    |

### \* Step 4. Check off users to Generate User Logins for. \* Step 5. Click Generate Logins/ Check Email Message

| Check Al | I Check All Without Logins Check All men Lagree                                                                                                    |                                                                                                    |                                                                                                    |
|----------|----------------------------------------------------------------------------------------------------|----------------------------------------------------------------------------------------------------|----------------------------------------------------------------------------------------------------|
|          | Interior, INI                                                                                                    |                                                                                                    | - All a function of the state of the state o |
|          | And the second second s |                                                                                                    |                                                                                                    |
|          | Traction Laky                                                                                                    | No. of Concession, Name                                                                                                    |                                                                                                    |
|          | nut he                                                                                                    | Tage and T                                                                                                    |                                                                                                    |
|          | nut ha                                                                                                    | No. of Concession, Name of Concession, Name of |                                                                                                    |
|          | Test and                                                                                                    | No. of Concession, Name                                                                                                    |                                                                                                    |
|          | nat.aw                                                                                                    | Taxaat .                                                                                                    |                                                                                                    |
|          | Test and                                                                                                    | -                                                                                                    |                                                                                                    |
|          |                                                                                                    |                                                                                                    |                                                                                                    |
|          |                                                                                                    |                                                                                                    |                                                                                                    |
|          | and any                                                                                                    | The set                                                                                                    |                                                                                                    |
| •        | leagues. Thereas                                                                                                    | No. of Concession, Name                                                                                                    |                                                                                                    |
| • 1      | Schegel Aus                                                                                                    | No. of Concession, Name of Concession, Name of |                                                                                                    |
|          | helly fam                                                                                                    | No. of Concession, Name of Concession, Name of |                                                                                                    |
|          | Lotet Saray                                                                                                    | No. of Concession, Name                                                                                                    |                                                                                                    |
|          |                                                                                                    | Terrest .                                                                                                    |                                                                                                    |
|          |                                                                                                    | News                                                                                                    |                                                                                                    |
|          |                                                                                                    |                                                                                                    |                                                                                                    |
|          |                                                                                                    |                                                                                                    |                                                                                                    |

### \* Step 6. Generate Logins and Email to Selected

| Admin                                                                | Reports                                                                          | 'Academies'                                                      | Teachers                                    | Portal                            | Неф                                                                                                    |           |
|----------------------------------------------------------------------|----------------------------------------------------------------------------------|------------------------------------------------------------------|---------------------------------------------|-----------------------------------|----------------------------------------------------------------------------------------------------|-----------|
| This is an ex<br>Go back if t                                        | ample of the mess<br>his is not the co                                           | sage which you will be<br>rrect message!                         | included with the n                         | ew logins.                        |                                                                                                    |           |
| Letter to pa                                                         | irents                                                                           |                                                                  |                                             |                                   |                                                                                                    |           |
| February 24                                                          | 2016 11:33pm                                                                     |                                                                  |                                             |                                   |                                                                                                    |           |
| Dear John D                                                          | oe,                                                                              |                                                                  |                                             |                                   |                                                                                                    |           |
| Your particip<br>We hope you                                         | ation in the educa<br>I take advantage                                           | ation of your child can<br>of the portal system t                | make a big differer<br>o view student assig | ice in their suc<br>inments and g | cess.<br>rades.                                                                                          |           |
| This email pr<br>time<br>you access t                                | rovides you a link<br>he system.                                                 | to the Milestone Prep                                            | Academy Student                             | Portal. Use the                   | login information below to gain access to the system. You will be required to change your password the f | rst       |
| Start the pro<br>https://milest<br>If the link doe<br>https://milest | cess by clicking o<br>one.plsis.com/mo<br>es not work here i<br>one.plsis.com/mo | n this link<br>d.php/login.php<br>s the url:<br>d.php/login.php. |                                             |                                   |                                                                                                    |           |
| Your usernar<br>(duser1<br>Your tempori<br>supersecret               | me is:<br>ary password is:<br>51                                                 |                                                                  |                                             |                                   |                                                                                                    |           |
| If you have a                                                        | iny questions or h                                                               | ave difficulty logging                                           | in, please call the s                       | chool for                         |                                                                                                    |           |
| assistance. 8                                                        | 530-249-2001                                                                     |                                                                  |                                             |                                   |                                                                                                    |           |
| Thanks for a                                                         | ccessing the Port                                                                | all                                                              |                                             |                                   |                                                                                                    |           |
| Sincerely,                                                           |                                                                                  |                                                                  |                                             |                                   |                                                                                                    |           |
| Milestone Pr                                                         | ep Staff                                                                         |                                                                  |                                             |                                   |                                                                                                    |           |
| Back                                                                 |                                                                                  |                                                                  |                                             |                                   | Send Test<br>Gen                                                                                         | Email To: |

From: https://schoolpathways.com/knowledgebase/ - School Pathways Knowledge Base

Permanent link: https://schoolpathways.com/knowledgebase/doku.php?id=plsis:adminstudentportal&r ev=1485477308

Last update: 2017/01/27 00:35